## Inserir Contrato do Negativador

Esta funcionalidade permite inserir o contrato do negativador que prestará o serviço de cobrança à companhia. A funcionalidade pode ser acessada no caminho: Gsan > Cobranca > Negativação > Inserir Contrato do Negativador.

Verifica preenchimento dos campos

 Caso o usuário não informe o conteúdo de algum campo necessário à inclusão do contrato do negativador, será exibida a mensagem "Informe « nome do campo que não foi preenchido »".

Verifica sucesso da operação

• Caso o código de retorno da operação efetuada no banco de dados seja diferente de zero, será exibida a mensagem conforme o código de retorno.

Valida Data

08/08/2025 12:42

• Caso a Data informada não seja uma data válida, será exibida a mensagem "Data Inválida".

Data Fim anterior a Data Início

• Caso a Data Início do Contrato seja superior à Data Fim do Contrato informada, será exibida a mensagem "Data Início do Contrato deve ser anterior ou igual à Data Fim do Contrato".

Verifica existência do número do contrato

• Caso o número do contrato já exista para o negativador, será exibida a mensagem "Este Número do Contrato já existe para o Negativador".

Verifica existência de contrato vigente para o negativador

• Caso exista contrato vigente para o negativador, será exibida a mensagem "Há contrato vigente para o Negativador".

A funcionalidade registra o retorno do movimento dos negativadores, para que o processamento seja feito apenas pela ordem seqüencial do retorno do movimento. São realizados os seguintes procedimentos:

- Criado um indicador de obrigatoriedade do controle do seqüencial processado do negativador, que indica se a empresa quer ou não o controle do retorno do movimento do negativador.
- O controle é feito para as empresas SPC ou SERASA. Se este indicador estiver marcado como SIM, o sistema verifica o campo correspondente ao último seqüencial processado referente ao retorno do movimento e soma 1. Este número deverá ser igual ao número seqüencial do arquivo (NSA) texto (txt). Caso contrário, será apresentada a seguinte mensagem de erro "Movimento está fora de seqüência".

|                                                                         | Gsan -> Cobranca -> Negativacao -> Inserir Contrato do Negativador |
|-------------------------------------------------------------------------|--------------------------------------------------------------------|
| Inserir Contrato do Negativador                                         |                                                                    |
|                                                                         |                                                                    |
| Para adicionar o contrato do negativador, informe o                     | s dados abaixo:                                                    |
| Negativador:*                                                           | SERASA 🗸                                                           |
| Número do Contrato:*                                                    | 12345                                                              |
| E-mail para envio do arquivo:                                           |                                                                    |
| Código do Convênio:                                                     |                                                                    |
| Valor do Contrato:*                                                     | 50.000,00                                                          |
| Valor da Tarifa para inclusão:*                                         | 1.25                                                               |
| Prazo para Negativação (em dias):*                                      | 10                                                                 |
| Data de Início do Contrato:*                                            | 27/08/2012 🔲 dd/mm/aaaa                                            |
| Data de Fim do Contrato:*                                               | 27/08/2013 🔲 dd/mm/aaaa                                            |
| Indicador de Obrigatoriedade do Controle de<br>Sequencial de Retorno :* | ◯ Sim ◉ Não                                                        |
|                                                                         | * Campos obrigatórios                                              |
| Desfazer Cancelar                                                       | Inserir                                                            |
|                                                                         |                                                                    |

## **Preenchimento dos Campos**

| Campo                                  | Preenchimento dos Campos                                                                                                    |
|----------------------------------------|----------------------------------------------------------------------------------------------------|
| Negativador(*)                         | Campo obrigatório - Selecione uma das opções do nome do negativador.                                                                                                    |
| Número do Contrato(*)                  | Campo obrigatório - Informe o número do contrato com a empresa contratada para fazer a negativação.                                                                                                    |
| E-mail para Envio do Arquivo           | Informe o e-mail válido para envio do arquivo.                                                                                                    |
| Código do Convênio                     | Informe o código do convênio.                                                                                                    |
| Valor do Contrato(*)                   | Campo obrigatório - Informe o valor do contrato de prestação do serviço de negativação.                                                                                                    |
| Valor da Tarifa para<br>Inclusão(*)    | Campo obrigatório - Informe o valor da tarifa, que será cobrada pela<br>empresa prestadora de serviço de negativação, para cada inclusão<br>realizada.                                                                                                    |
| Prazo para Negativação (em<br>dias)(*) | Campo obrigatório - Informe o prazo para que o cliente seja<br>negativado.                                                                                                    |
| Data de Inicio do Contrato(*)          | Campo obrigatório - Informe a data de inicio do contrato com a<br>empresa prestadora de serviço de negativação, no formato<br>dd/mm/aaaa (dia, mês, ano), ou clique no botão 🔛 para selecionar a<br>desejada.<br>Para obter detalhes sobre o preenchimento do campo de datas,<br>clique no hiperlink Pesquisar Data - Calendário. |

3/4

| Campo                                                                      | Preenchimento dos Campos                                                                                                    |
|----------------------------------------------------------------------------|----------------------------------------------------------------------------------------------------|
| Data de Fim do Contrato(*)                                                 | Campo obrigatório - Informe a data de fim do contrato com a<br>empresa prestadora de serviço de negativação, no formato<br>dd/mm/aaaa (dia, mês, ano), ou clique no botão 💷 para selecionar a<br>desejada.<br>Para obter detalhes sobre o preenchimento do campo de datas,<br>clique no hiperlink Pesquisar Data - Calendário. |
| Indicador de Obrigatoriedade<br>do Controle de Sequencial de<br>Retorno(*) | Campo obrigatório - Informe a opção "Sim" para que seja feito o<br>controle do sequencial de retorno, ou "Não" para desconsiderar o<br>controle.                                                                                                    |

## Tela de Sucesso

A partir da tela de sucesso é possível retornar as informações recentemente inserirdas, possibilitando fazer novas alterações.

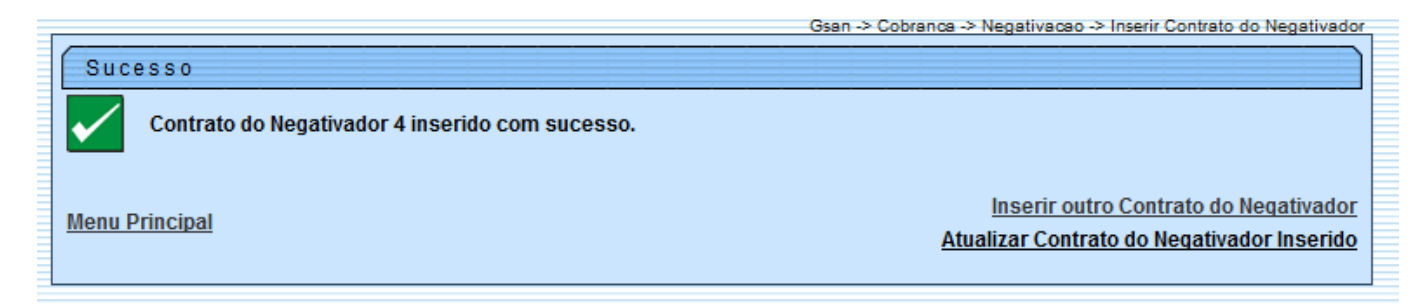

## Funcionalidade dos Botões

| Botão    | Descrição da Funcionalidade                                                                                                    |
|----------|----------------------------------------------------------------------------------------------------|
|          | Ao clicar neste botão, o sistema permite selecionar uma data válida, no formato<br>dd/mm/aaaa (dia, mês, ano).<br>Para obter detalhes sobre o preenchimento do campo de datas, clique no hiperlink<br>Pesquisar Data - Calendário. |
| Desfazer | Ao clicar neste botão, o sistema desfaz o último procedimento realizado.                                                                                                    |
| Cancelar | Ao clicar neste botão, o sistema cancela a operação e retorna à tela principal.                                                                                                    |
| Inserir  | Ao clicar neste botão, o sistema comanda a inserção do dados.                                                                                                    |

Clique aqui para retornar ao Menu Principal do GSAN

Last

update: 31/08/2017 ajuda:cobranca:inserir\_contrato\_do\_negativador https://www.gsan.com.br/doku.php?id=ajuda:cobranca:inserir\_contrato\_do\_negativador&rev=1442520920 01:11

From:

https://www.gsan.com.br/ - Base de Conhecimento de Gestão Comercial de Saneamento

Permanent link: https://www.gsan.com.br/doku.php?id=ajuda:cobranca:inserir\_contrato\_do\_negativador&rev=1442520920

Last update: 31/08/2017 01:11

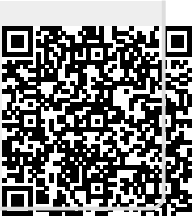